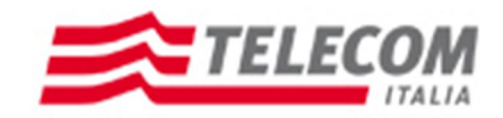

# **Nuovo Portale Fornitori**

Manuale Autocandidatura 07/11/2011

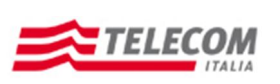

#### Stato del documento

| revisione | data     | sintesi dei cambiamenti | (approvato da) |
|-----------|----------|-------------------------|----------------|
| V1.0      | 24/06/11 | Prima versione          |                |
|           |          |                         |                |
|           |          |                         |                |
|           |          |                         |                |
|           |          |                         |                |
|           |          |                         |                |

#### Sintesi dei cambiamenti

| lista dei principali cambiamenti rispetto la revisione precedente: |  |
|--------------------------------------------------------------------|--|
|                                                                    |  |
|                                                                    |  |
|                                                                    |  |
|                                                                    |  |
|                                                                    |  |
|                                                                    |  |
|                                                                    |  |
|                                                                    |  |
|                                                                    |  |
|                                                                    |  |
|                                                                    |  |
|                                                                    |  |

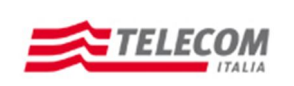

## Sistema qualificazione fornitori di Telecom Italia S.p.A.

Non appena effettuato l'accesso al sistema di qualificazione fornitori Telecom Italia S.p.A. la pagina si presenterà nella sua totalità in questo modo:

| envenuto nel sistema di qualificazione fornitori di Telecom Italia S.p.A.                                                                                                    | 2 |
|----------------------------------------------------------------------------------------------------|---|
| Avviare                                                                                                    |   |
|                                                                                                    |   |
| Nota informativa sulla privacy                                                                                                    | 1 |
| Informativa ai sensi dell'articolo 13 del Codice in materia di protezione dei dati personali (D.Lgs 196/03) vu2013 Anagrafica Fornitori Ai sensi dell'articolo 13 del Codice in materia di protezione dei dati personali (D.Lgs 196/03) Vi forniamo, qui di seguito,<br>finformativa sul trattamento dei Vostri dati personali con ferimento dei suddetti dati personali in cessi cessi dell'articolo 13 del Codice in materia di protezione dei dati personali (D.Lgs 196/03) Vi forniamo, qui di seguito,<br>finformativa sul trattamento dei Vostri dati personali con ferimento dei suddetti dati personali non consentirà il Vostro aggiornamento nell'Anagrafica. Germitori del Gruppo Telecom Italia ed all'adozione dei proprio Codice Etico e di condotta da parte dei soggetti<br>in futuro dei Vostri prodotti/servizi. Il trattamento sarà effettuato manualmente (ad esempio, su supporto cartaceo) elo attraverso strumenti automatizzati (ad esempio, utilizzando procedure e supporti elettronici) e comunque in conformità alle<br>disposizioni normative vigenti in materia. I Vostri dati personali saranno trattati dai dipendenti delle competento Direzioni Purchasing e Finance Administration and Control. Detti dipendenti, che operano sotto la diretta autorità dei l'u201CResponsable del<br>rattamento/Lu2010, sono stati dei sognati na cianzato de finanzione, a desuate istruzioni operative. TELECOM TALLA S.P.A.[1] - Qualunque operazione complesso in doperazioni, svotti con o senza fa ausili di mezzi<br>elettronici o comunque automatizzati, concernenti la raccotta, la registrazione, la conservazione, l'elaborazione, la selzione, l'estrazione, l'artificanto, l'all'arta autorità del presona e sono di di relativi alle persona e guidich quali ad esempio il nome, il cognome, la data di nascita, la denominazione sociale, il codice fiscale, la partta iva, le immagni/fotografie, i suoni, le<br>pubblicazioni, la relazioni, le relazioni, etc. Sono i dati relativi alle persone fiscihe e giurdiche quali a desempio il nome, il cognome, la data di nascita, la donominazione sociale, il |   |
| Codice in materia di protezione dei dati personali (D.Lgs 196/03)                                                                                                    | 3 |
| Diritto di accesso ai dati personali ed altri diritti ai sensi dell'articolo 7 del Codice in materia di protezione dei dati personali (D Los 196/03)                                                                                                    |   |
| Ho letto il Codice Di Condotta Telecom Italia S.p.A.: *                                                                                                    |   |
| Consenso al trattamento dei dati personali                                                                                                    | 2 |
| II potenziale fornitore, ai sensi dell'articolo 13 del Codice in materia di protezione dei dati personali (D.Lgs 196/03), dichiara di aver preso visione della sopra indicata informativa ed esprime il libero ed informato consenso al trattamento dei propri dati<br>personali per le finalità di cui all'informativa ed in particolare per comunicare i propri dati personali, per scopi compatibili a quelli per i quali i dati stessi sono raccotti, alle Società del Gruppo Telecom Italia.<br>Scaricare il consenso al trattamento dati<br>Accetto: *                                                                                                    |   |

Nello specifico andremo a vedere quali siano i campi che i fornitori dovranno compilare obbligatoriamente e non:

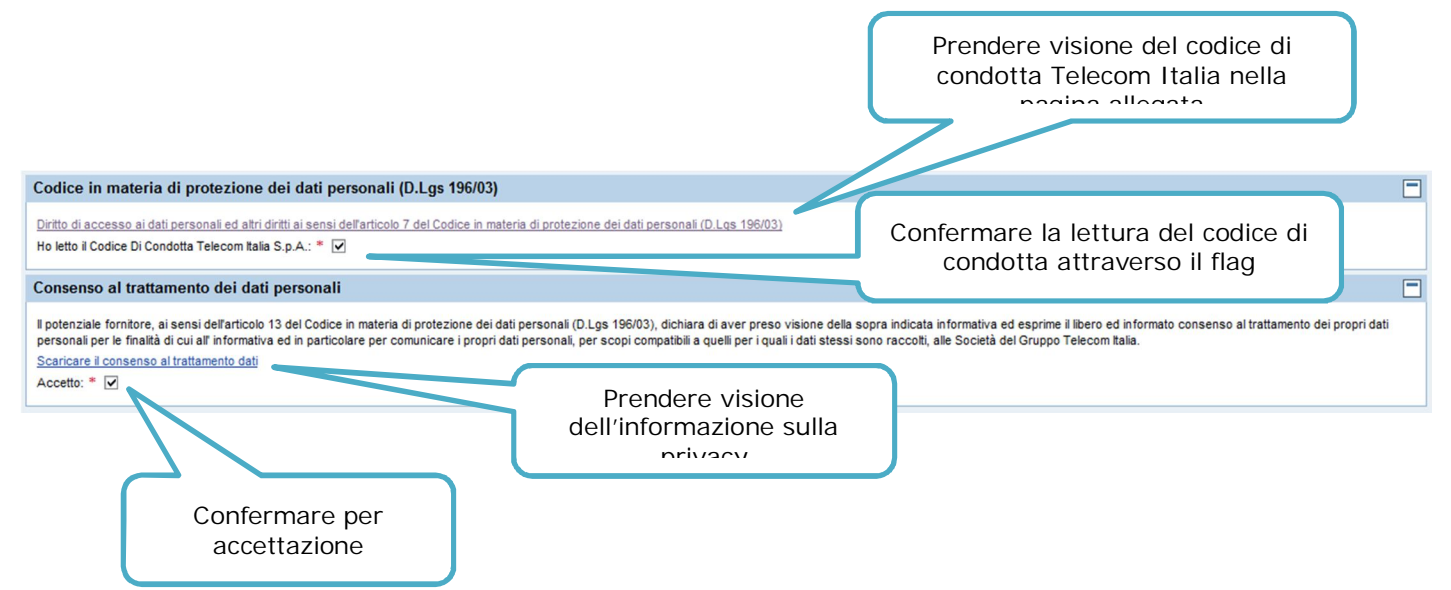

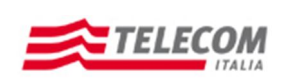

Manuale Operativo per l'Autocandidatura

#### DATI ANAGRAFICI:

| Benvenuto                                                | o nel sistema               | di qualifica                                           | zione forn              | itori di Telecom I                     | talia S.p.A. |                 | Help |
|----------------------------------------------------------|-----------------------------|--------------------------------------------------------|-------------------------|----------------------------------------|--------------|-----------------|------|
| I∳1<br>Dati Anagrafici                                   | 2<br>Dimensioni e Fatturato | 3<br>Oggetti di Qualifica                              | 4 5<br>Contatti Verific | a Registrazione Completata             |              |                 |      |
| Passo precedente                                         | Passo successivo            | Terminare                                              |                         |                                        |              |                 |      |
| Dati Aziendali                                           |                             |                                                        |                         |                                        |              |                 |      |
| Ragione Sociale: *<br>Nr. Iscr. camera di co<br>Nazione: | ommercio:                   | Tipo di Interesse<br>Inizio Attività (gg<br>Provincia: | : *<br>.mm.aaaa): *     | Forma giuridica:      Oggetto sociale: | •            | Persona fisica: |      |

La schermata de Dati Anagrafici acquisisce le informazioni principali relative all'Azienda candidata a fornire, devono essere inseriti obbligatoriamente tutti i dati marcati con l'asterisco di colore rosso.

| Spiegazione di dettaglio dei campi | Dati Azienda                                                                             |
|------------------------------------|------------------------------------------------------------------------------------------|
| Ragione Sociale                    | Inserire il nome registrato della società                                                |
| Tipo di Interesse                  | Selezionare dall'Elenco                                                                  |
| Forma Giuridica                    | Selezionare dall'Elenco                                                                  |
| Nr. Iscr. Camera di commercio      | Inserire il numero con il quale la società è registrata<br>presso la Camera di Commercio |
| Inizio attività (gg.mm.aaaa)       | Inserire la data di inizio dell'attività                                                 |
| Oggetto sociale                    |                                                                                          |
| Nazione                            | Selezionare dall'Elenco la nazione di appartenenza<br>dell'Azienda                       |
| Provincia                          | Dopo aver selezionato la Nazione selezionare<br>dall'Elenco la provincia di appartenenza |

**Persona Fisica:** All'inserimento del flag in questo campo si apriranno nuovi campi obbligatori che dovranno contenere i dati personali come il nome, il cognome, Luogo di nascita, Data di nascita, Sesso e Professione.

| Dati Aziendali                                                   |          |                                                 |                                           |                                            |                   |
|------------------------------------------------------------------|----------|-------------------------------------------------|-------------------------------------------|--------------------------------------------|-------------------|
| Ragione Sociale: *<br>Nr. Iscr. camera di commercio:<br>Nazione: | Italia 💌 | Tipo di Interesse: *                            | Forma giuridica     Oggetto sociale     V | •                                          | Persona fisica: 🔽 |
| Nome: * Inserime<br>Luogo di Nascita: * Roma                     | nto nome | Cognome: * Inserin<br>Data di nascita: * 02.09. | nento cognome<br>1987 📳                   | ]<br>Sesso: * Femminile 💌 Professione: * [ | prof              |

Nella sezione "Indirizzi (Sede legale obbligatoria)", attraverso il tasto "Aggiungi" sarà obbligatorio inserire i dati relativi alla sede legale dell'azienda e sempre nella stessa modalità sarà facoltativo aggiungere altri indirizzi, come: Sede amministrativa, Indirizzo operativo e Sede operativa.

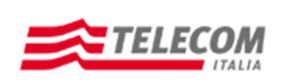

Manuale Operativo per l'Autocandidatura

| irizzi (Sede Legale Ol | bbligatoria) |                 |        |          |            |          |     |          |          |
|------------------------|--------------|-----------------|--------|----------|------------|----------|-----|----------|----------|
| Aggiungi Rimuovi       |              |                 |        |          |            |          |     |          |          |
| *Tipo di Indirizzo     | *Via/P.za    | *Codice Postale | *Città | *Nazione | *Provincia | Telefono | Fax | Sito Web |          |
| SEDE LEGALE 🗸          |              |                 |        |          |            |          |     |          |          |
| -                      |              |                 |        |          | •          |          |     |          |          |
| SEDE LEGALE            |              |                 |        |          |            |          |     |          |          |
| SEDE AMMINISTRATIVA    |              |                 |        |          |            |          |     |          |          |
| INDIRIZZO OPERATIVO    |              |                 |        |          |            |          |     |          |          |
| SEDE OPERATIVA         |              |                 |        |          |            |          |     |          | <b>*</b> |

All'inserimento della Nazione nell'apposito campo nei Dati Aziendali compaiono ulteriori due campi: "Codice Fiscale" e "Partita IVA senza chiave paese".

| Dati Aziendali                                                    |                                                                            |                           |                 |
|-------------------------------------------------------------------|----------------------------------------------------------------------------|---------------------------|-----------------|
| Ragione Sociale: * fsefs<br>Nr. Iscr. camera di commercio: DSDASD | Tipo di Interesse: * Nazionale  Inizio Attività (gg.mm.aaaa): * 19.10.2011 | Forma giuridica: * S.p.A. | Persona fisica: |
| Nazione: Italia                                                   | Provincia: Rome                                                            |                           | _               |
| Italia: Codice Fiscale: * 10517911003 Italia                      | : partita IVA senza chiave paese: * 10517911003                            |                           |                 |

| Spiegazione di dettaglio dei campi | Indirizzi                                                                        |
|------------------------------------|----------------------------------------------------------------------------------|
| Tipo di indirizzo                  | <i>Selezionare quale sede oltre quella legale inserire nell'apposito spazio.</i> |
| Via/Piazza                         | Inserire l'indirizzo della sede selezionata                                      |
| Codice postale                     | Inserire il codice postale della sede selezionata                                |
| Città                              | Inserire la città in cui è ubicata la sede selezionata                           |
| Nazione                            | Inserire la nazione di registrazione della sede selezionata                      |
| Provincia                          | Inserire la Provincia in cui è ubicata la Sede Legale                            |
| Telefono                           | Inserire il numero di telefono principale della sede<br>inserita                 |
| Fax                                | Inserire il numero di fax principale della sede                                  |
| Sito web                           | Inserire il sito internet dell'azienda                                           |

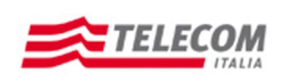

Manuale Operativo per l'Autocandidatura

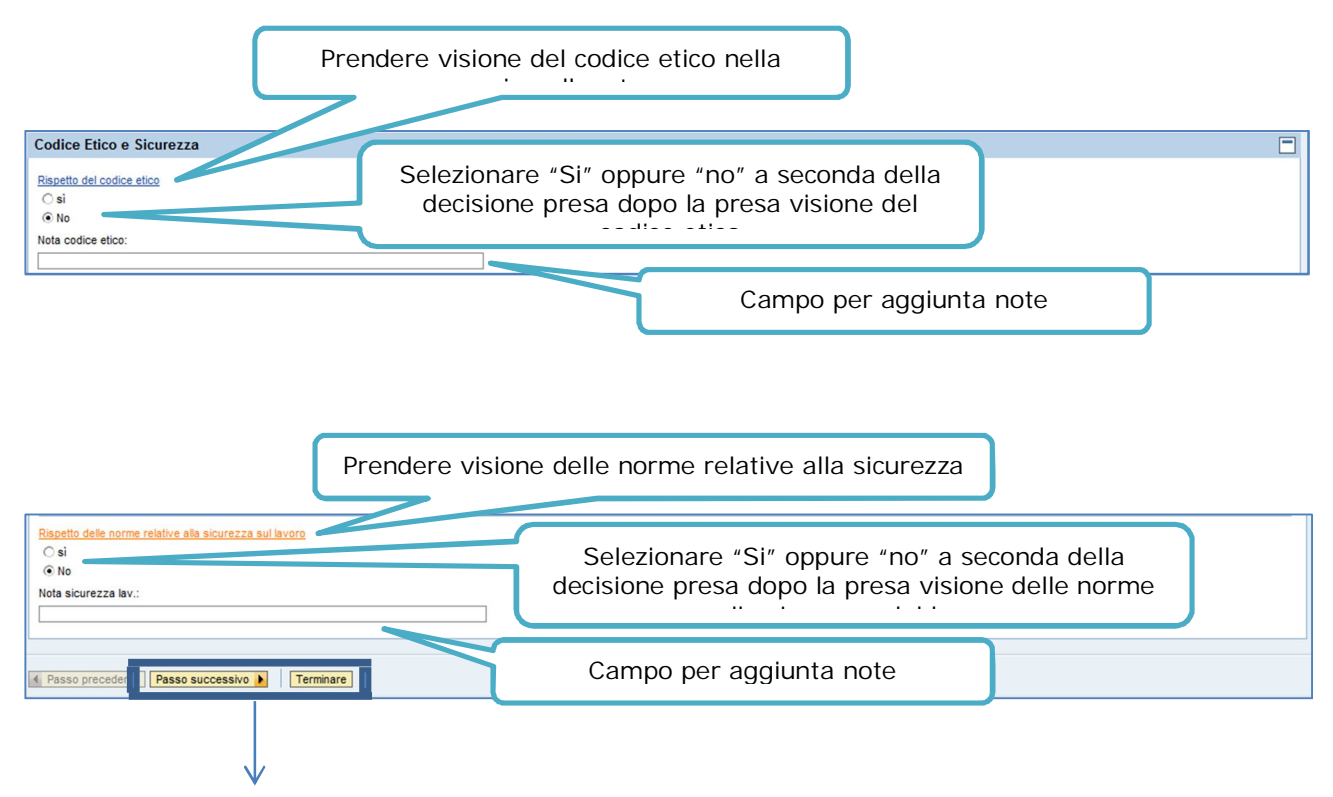

- Per proseguire con l'inserimento dei dati, cliccare sul tasto "Passo successivo"
- Per chiudere la scheda, cliccare sul tasto "Terminare"

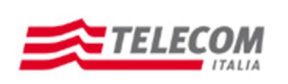

#### **DIMENSIONI E FATTURATO:**

| Benvenu                                     | uto n                      | el sisten              | na di q       | ualifica                | zione fo                                    | rnitori di                                      | i Telecom Italia S.p.A                                                              | - |
|---------------------------------------------|----------------------------|------------------------|---------------|-------------------------|---------------------------------------------|-------------------------------------------------|-------------------------------------------------------------------------------------|---|
| Dati Anagrafi                               | ci Dir                     | 2<br>mensioni e Fattur | ato Ogo       | 3<br>getti di Qualifica | 4<br>Contatti                               | 5<br>Verifica Regis                             | 6                                                                                   |   |
| Passo preced     Dati finanzia     Aggiungi | lente Pa<br>ari<br>Rimuovi | ISSO SUCCESSIVO        |               |                         | Inserire i d<br>quello di reç<br>di commerc | ati richiesti<br>gistrazione o<br>cio attravers | per gli anni successivi a<br>della società alla camera<br>so il pulsante "Aggiungi" |   |
| *Anno                                       | *Divisa *                  | Capitale Sociale       | Fatturato F   | atturato indiretto      | *Nr. Dipendenti                             | Nr. collaboratori                               |                                                                                     |   |
|                                             |                            |                        |               |                         |                                             |                                                 |                                                                                     |   |
|                                             |                            |                        |               |                         |                                             |                                                 |                                                                                     |   |
|                                             |                            |                        |               |                         |                                             |                                                 |                                                                                     |   |
| Certificazion                               | ni di qua                  | llità                  |               | Inserire                | le certificaz                               | zioni                                           |                                                                                     |   |
| Aggiungi                                    | Rimuovi                    |                        |               |                         |                                             |                                                 |                                                                                     |   |
| *Tipo cert                                  | tificazione                | Ente certificatore     | Attivita' cer | rt Classifica I         | Data iniz certific.                         | Data f. certificaz                              |                                                                                     |   |
|                                             |                            |                        |               |                         |                                             |                                                 |                                                                                     |   |
|                                             |                            |                        |               |                         |                                             |                                                 |                                                                                     |   |
|                                             |                            |                        |               |                         |                                             |                                                 |                                                                                     |   |
| 4 Passo preced                              |                            |                        |               |                         |                                             |                                                 |                                                                                     |   |
| - Passo preced                              | I Fa                       | aao aucocaaivo 🖡       |               |                         |                                             |                                                 |                                                                                     |   |

| Spiegazione dei campi in dettaglio | Dati Finanziari                                      |
|------------------------------------|------------------------------------------------------|
|                                    |                                                      |
| Anno                               | Inserire l'anno a cui si riferiscono i dati inseriti |
| Divisa                             | Inserire il tipo di divisa usata                     |
| Capitale Sociale                   | Inserire il Capitale Sociale                         |
| Fatturato                          | Inserire il fatturato dell'Azienda                   |
| Fatturato indiretto                | Inserire il fatturato indiretto dell'Azienda         |
| Nr. Dipendenti                     | Inserire il numero dei dipendenti presso l'Azienda   |
| Nr. Collaboratori                  | Inserire il numero dei Collaboratori dell'Azienda    |

Spiegazione dei campi in dettaglio

Certificazioni di qualità

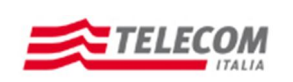

Manuale Operativo per l'Autocandidatura

| Tipo certificazione | Inserire i tipi di certificazioni posseduti dall'Azienda               |
|---------------------|------------------------------------------------------------------------|
| Ente Certificatore  | Specificare presso quale ente siano state acquisite le certificazioni  |
| Attività Cert       | <i>Specificare l'attività per cui si è acquisita la certificazione</i> |
| Classifica          |                                                                        |
| Data iniz certific  | Specificare data inizio validità della certificazione                  |
| Data f. certificaz  | Specificare data fine validità della certificazione                    |

Una volta compilati tutti i campi obbligatori cliccare sul tasto "Passo successivo".

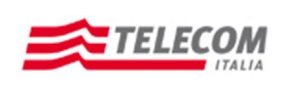

Manuale Operativo per l'Autocandidatura

#### **OGGETTI DI QUALIFICA:**

| Benvenuto nel sistema di qualificazi                                                                                                    | one fornitori di Telecom Italia S.p.A.           |
|----------------------------------------------------------------------------------------------------|--------------------------------------------------|
| Dati Anagrafici Dimensioni e Fatturato Oggetti di Qualifica                                                                                                    | 4 5 6 Contatti Verifica Registrazione Completata |
| Passo precedente     Passo successivo                                                                                                    |                                                  |
| Macro Mercato: MACRO MERCA Vercato: VodQ: Vercato: VodQ: Vercato: VodQ: Vercato: VodQ: Vercato: Vercato: Ver | z Aggiungi                                       |
| Passo precedente Passo successivo                                                                                                    |                                                  |
| Spiegazione dei campi in dettaglio                                                                                                    | Oggetti di Qualifica                             |
| Macro Mercato                                                                                                    | Selezionare dall'Elenco                          |
| Mercato                                                                                                    | Selezionare dall'Elenco                          |
| ODQ                                                                                                    | Selezionare dall'Elenco l'Oggetto di qualifica   |

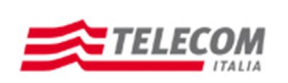

#### Manuale Operativo per l'Autocandidatura

Dopo aver inserito i dati necessari, selezionare il tasto "Aggiungi" per posizionare i dati nell'apposita scheda:

| Benven       | nuto nel sistema di qualificazione fornitori di Telecom Italia S.p.A.                                                                                                    | , |
|--------------|----------------------------------------------------------------------------------------------------|---|
| Dati Anagra  | 2     3     4     5     6     Image: state of the state of the state of t |   |
| Passo prece  | Passo successivo                                                                                                    |   |
| Macro Mercat | to: Vercato: V OdQ: V Aggiungi                                                                                                    |   |
| QbO          | Denom. categoria Fatturato per OdQ (2011) Fatturato per OdQ (2010)                                                                                                    |   |
| A0102        | POSA/MANUTENZIONE CAVI SOTTOMARINI 312.324,00 4.543.634,00                                                                                                    |   |
| A0101        | LAVORI DI RETE: TRASPORTO, ACCESSO, IMPIANTI D'ABBONATO 2.412.423,00 🔨 45.453,00                                                                                                    |   |
|              |                                                                                                    |   |
| Passo prece  | redente       Passo successivo ►    Inserire il fatturato annuo per ODQ. Il numero di colonne del Fatturato per ODQ, dipende dagli inserimenti effettuati nella sezione "dimensioni e fatturato", quindi nei "dati Finanziari".                                                                                                    |   |

Dopo aver inserito il Fatturato, cliccare "Passo successivo".

#### **CONTATTI:**

| Be       | nvenuto nel              | sistema              | di quali               | ificazione       | fornitori        | di Teleco                | om Italia | S.p.A.    |     |                 |             |         | Help     |
|----------|--------------------------|----------------------|------------------------|------------------|------------------|--------------------------|-----------|-----------|-----|-----------------|-------------|---------|----------|
| <b> </b> | Dati Anagrafici Dimensio | 2<br>oni e Fatturato | 3<br>Oggetti di Qualit | fica Contatti    | 5<br>Verifica Re | 6<br>gistrazione Complet | ata 🚽     |           |     |                 |             |         |          |
| 4 6      | Passo precedente Passo s | uccessivo 🕨          |                        |                  |                  |                          |           |           |     |                 |             |         |          |
| Co       | ontatti (Master Obbliga  | torio)               |                        |                  |                  |                          |           |           |     |                 |             |         | -        |
|          | Aggiungi Rimuovi         |                      |                        |                  |                  |                          |           |           |     |                 |             |         |          |
|          | *Tipo Contatto           | *Nome                | *Cognome               | Luogo di Nascita | Data di Nascita  | *E_mail                  | *Telefono | Cellulare | Fax | Ruolo Aziendale | Fuso Orario | *Lingua | *Default |
|          | MASTER                   | ·                    |                        |                  |                  |                          |           |           |     |                 |             |         |          |
|          | REFERENTE QUALIFICA      |                      |                        |                  |                  |                          |           |           |     |                 |             |         |          |
|          |                          | TE                   |                        |                  |                  |                          |           |           |     |                 |             |         |          |
|          | LEGALE RAPPRESENTAN      |                      |                        |                  |                  |                          |           |           |     |                 |             |         |          |
|          |                          |                      |                        |                  |                  |                          |           |           |     |                 |             |         | *        |
|          |                          |                      |                        |                  |                  |                          |           |           |     |                 |             |         |          |
|          |                          |                      |                        |                  |                  |                          |           |           |     |                 |             |         |          |
| 4 8      | Passo precedente Passo s | uccessivo 🕨          |                        |                  |                  |                          |           |           |     |                 |             |         |          |
|          |                          |                      |                        |                  |                  |                          |           |           |     |                 |             |         |          |
|          |                          |                      |                        |                  |                  |                          |           |           |     |                 |             |         |          |

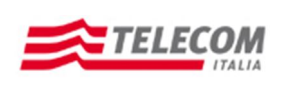

| Spiegazione dei campi in dettaglio | Contatti (Master Obbligatorio)                                                                   |
|------------------------------------|--------------------------------------------------------------------------------------------------|
| Tipo Contatto                      | Selezionare quale dei contatti inserire dopo aver inserito obbligatoriamente il contatto Master. |
| Nome                               | Inserire il Nome                                                                                 |
| Cognome                            | Inserire il cognome                                                                              |
| Luogo di Nascita                   | Inserire il luogo di nascita                                                                     |
| Data di nascita                    | Inserire la data di nascita                                                                      |
| E-mail                             | Inserire un indirizzo di posta elettronica                                                       |
| Telefono                           | Inserire il recapito telefonico                                                                  |
| Cellulare                          | Se presente un numero di telefono cellulare                                                      |
| Fax                                | Inserire un numero di Fax se presente                                                            |
| Ruolo aziendale                    |                                                                                                  |
| Fuso orario                        |                                                                                                  |
|                                    |                                                                                                  |
| Default                            |                                                                                                  |

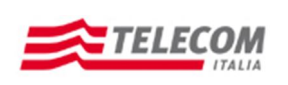

Manuale Operativo per l'Autocandidatura

#### **VERIFICA:**

|                                                                                                    |                                                                                                    |                                                                                                    | anncazi                                                                     | one ionii                                                                                                    | tori ai                                                                                                    | relecton          | r Itana on                   |           |                |                 |             |                     |               |
|----------------------------------------------------------------------------------------------------|----------------------------------------------------------------------------------------------------|----------------------------------------------------------------------------------------------------|-----------------------------------------------------------------------------|----------------------------------------------------------------------------------------------------|----------------------------------------------------------------------------------------------------|-------------------|------------------------------|-----------|----------------|-----------------|-------------|---------------------|---------------|
| _ 1                                                                                                    | 2                                                                                                    | 3                                                                                                    | ·                                                                           | 4 5                                                                                                    |                                                                                                    | 6                 |                              |           |                |                 |             |                     |               |
| ati Anagrafici Din                                                                                                    | nensioni e Fatturat                                                                                                    | o Oggetti di                                                                                                    | Qualifica Cor                                                               | tatti Verifica                                                                                                    | Registra                                                                                                    | izione Completata |                              |           |                |                 |             |                     |               |
| asso precedente Pa                                                                                                    | sso successivo                                                                                                    |                                                                                                    |                                                                             |                                                                                                    |                                                                                                    |                   |                              |           |                |                 |             |                     |               |
|                                                                                                    |                                                                                                    |                                                                                                    |                                                                             |                                                                                                    |                                                                                                    |                   |                              |           |                |                 |             |                     |               |
| i Aziendali                                                                                                    |                                                                                                    |                                                                                                    |                                                                             |                                                                                                    |                                                                                                    |                   |                              |           |                |                 |             |                     |               |
| jione Sociale:                                                                                                    | hgkdsjh                                                                                                    | Tip                                                                                                    | po di Interesse:                                                            | Nazionale                                                                                                    | Forma gi                                                                                                    | iuridica: S.p.A.  | SDE                          |           | Persona fisica | a: 🔲            |             |                     |               |
| tione:                                                                                                    | Italia                                                                                                    | ] Pro                                                                                                    | ovincia:                                                                    | Aosta                                                                                                    | ]                                                                                                    |                   | 501                          |           |                |                 |             |                     |               |
| a: Codice Fiscale: 00                                                                                                    | 617110077                                                                                                    | Italia: partita                                                                                                    | a IVA senza chiave                                                          | e paese: 00617110                                                                                                    | 0077                                                                                                    |                   |                              |           |                |                 |             |                     |               |
| irizzi (Sede Lega                                                                                                    | le Obbligatori                                                                                                    | a)                                                                                                    |                                                                             |                                                                                                    |                                                                                                    |                   |                              |           |                |                 |             |                     |               |
| *Tipo di Indirizzo                                                                                                    | *Via/P.za                                                                                                    |                                                                                                    | *Codice Pos                                                                 | tale *Nazione                                                                                                    | *Citti                                                                                                    | à                 | *Provincia                   | Telefono  | Fax            | Sito            | Web         |                     |               |
| SEDE LEGALE                                                                                                    | sdsadfsef                                                                                                    |                                                                                                    | 43534                                                                       | Italia                                                                                                    | Aost                                                                                                    | ta                | AO                           |           |                |                 |             |                     |               |
|                                                                                                    |                                                                                                    |                                                                                                    |                                                                             |                                                                                                    |                                                                                                    |                   |                              |           |                |                 |             |                     |               |
|                                                                                                    |                                                                                                    |                                                                                                    |                                                                             |                                                                                                    |                                                                                                    |                   |                              |           |                |                 |             |                     |               |
|                                                                                                    |                                                                                                    |                                                                                                    |                                                                             |                                                                                                    |                                                                                                    |                   |                              |           |                |                 |             |                     |               |
| i finanziari                                                                                                    |                                                                                                    |                                                                                                    |                                                                             |                                                                                                    |                                                                                                    |                   |                              |           |                |                 |             |                     |               |
| *Anno *Divisa *                                                                                                    | Capitale Sociale                                                                                                    | * Fatturato                                                                                                    | Fatturato indirette                                                         | Nr. Dipendenti                                                                                                    | Nr. collabora                                                                                                    | atori             |                              |           |                |                 |             |                     |               |
| 2011 EUR                                                                                                    | 423.423,00                                                                                                    | 12.321.312,00                                                                                                    | 4.333,0                                                                     | 0 23                                                                                                    |                                                                                                    | 32                |                              |           |                |                 |             |                     |               |
|                                                                                                    |                                                                                                    |                                                                                                    |                                                                             |                                                                                                    |                                                                                                    |                   |                              |           |                |                 |             |                     |               |
|                                                                                                    |                                                                                                    |                                                                                                    |                                                                             |                                                                                                    |                                                                                                    |                   |                              |           |                |                 |             |                     |               |
|                                                                                                    |                                                                                                    |                                                                                                    |                                                                             |                                                                                                    |                                                                                                    |                   |                              |           |                |                 |             |                     |               |
| tificazioni di que                                                                                                    | Jità                                                                                                    |                                                                                                    |                                                                             |                                                                                                    |                                                                                                    |                   |                              |           |                |                 |             |                     |               |
| rtificazioni di qua                                                                                                    | ilità                                                                                                    |                                                                                                    |                                                                             |                                                                                                    |                                                                                                    |                   |                              |           |                |                 |             |                     |               |
| rtificazioni di qua<br>"Tipo certificazione<br>UNI EN ISO 9001:20                                                                                                    | Ente certifica                                                                                                    | tore Attivita' ce<br>efewf                                                                                                    | ert Classifica D<br>FEFEWF 0                                                | ata iniz certific. D<br>6.10.2011 1                                                                                                    | Data f. certifica                                                                                                    | Y<br>12           |                              |           |                |                 |             |                     |               |
| rtificazioni di qua<br>"Tipo certificazione<br>UNI EN ISO 9001:20                                                                                                    | Ente certifica                                                                                                    | tore Attivita' ce<br>efewf                                                                                                    | ert Classifica D<br>FEFEWF 0                                                | ata iniz certific. D<br>6.10.2011 1                                                                                                    | 0ata f. certifica<br>1.10.2011                                                                                                    | 32                |                              |           |                |                 |             |                     |               |
| rtificazioni di qua<br>"Tipo certificazione<br>UNI EN ISO 9001:20                                                                                                    | Ente certifica<br>00 dfdffdef                                                                                                    | tore Attivita' ce<br>efewf                                                                                                    | ert Classifica D<br>FEFEWF 0                                                | ata iniz certific. D<br>6.10.2011 1                                                                                                    | Data f. certifica<br>1.10.2011                                                                                                    | az                |                              |           |                |                 |             |                     |               |
| rtificazioni di qua<br>rTipo certificazione<br>UNI EN ISO 9001:20                                                                                                    | Lità<br>Ente certifica<br>didifidef                                                                                                    | tore Attivita' ce<br>efew f                                                                                                    | ert Classifica D<br>FEFEWF 0                                                | ata iniz certific. D<br>6.10.2011 1                                                                                                    | ata f. certifica                                                                                                    |                   |                              |           |                |                 |             |                     |               |
| *Tipo certificazione<br>UNIEN ISO 9001:20                                                                                                    | Lità<br>Ente certifica<br>didfider                                                                                                    | tore Attivita' ce<br>efewf                                                                                                    | ert Classifica D<br>FEFEWF 0                                                | ata iniz certific. D                                                                                                    | Data f. certifica<br>1.10.2011                                                                                                    |                   |                              |           |                |                 |             |                     |               |
| ttificazioni di qua<br>'Tipo certificazione<br>UNI EN ISO 9001:20<br>cro Mercato: M                                                                                                    | ercato:                                                                                                    | tore Attivita' ce<br>efewf                                                                                                    | ert Classifica D<br>FEFEWF 0                                                | ata iniz certific. D<br>6.10.2011 1                                                                                                    | Vata f. certifica                                                                                                    |                   |                              |           |                |                 |             |                     |               |
| ttificazioni di qua<br>"Tipo certificazione<br>UNIEN ISO 9001:20<br>UNIEN ISO 9001:20<br>Cro Mercato:M<br>Rimuovi                                                                                                    | ercato: Od                                                                                                    | tore Attivita' ce<br>efewf<br>                                                                                                    | rt Classifica D<br>FEFEWF 0                                                 | ata iniz certific. D<br>6.10.2011 1                                                                                                    | Vata f. certifica                                                                                                    |                   |                              |           |                |                 |             |                     |               |
| ttificazioni di qua<br>'Tpo certificazione<br>UN EN ISO 9001:20<br>Cro Mercato: M<br>Rmuov!<br>OdQ Denom. ca                                                                                                    | ercato: Od                                                                                                    | tore Attivita' ce<br>efew f                                                                                                    | rt Classifica D<br>FEFEWF 0                                                 | ata iniz certific. D<br>6.10.2011 1<br>Fatturato per                                                                                                    | 0dQ (2011)                                                                                                    |                   |                              |           |                |                 |             |                     |               |
| tificazioni di qua<br>'Tpo certificazione<br>UNIEN ISO 9001:20<br>UNIEN ISO 9001:20<br>Cro Mercato: M<br>Rimuovi<br>OdQ Denom. ca<br>A0102 POSAMAA<br>A0101 L4VORID                                                                                   | ercato: dddffdef<br>dddffdef<br>ercato: dddffdef<br>utegoria<br>NUTENZIONE CAV                                                                                                    | tore Attivita' ce<br>efewf<br>Io: Aggiu<br>Io: Aggiu<br>Io: Aggiu                                                                 | rt Classifica D<br>FEFEWF 0                                                 | Iniz certific.         D           6.10.2011         1           Fatturato per         70                                                                                                    | Odo (2011)<br>312.324,00<br>2412.423,00                                                                                                |                   |                              |           |                |                 |             |                     |               |
| 'Tipo certificazione           'Tipo certificazione           UNI EN ISO 9001:20           Odo           Branovi           Odo           Odo           Denom. ca           A0102           POSA/MAI           A0101           LAVORID                 | ercato: Od<br>tegoria<br>NUTENZIONE CAV                                                                                                    | tore Attivita' ce<br>efew1<br>0: Aggit<br>1 SOTTOMARINI<br>TO, ACCESSO, IM                                                        | PET Classifica D<br>FEFEWF 0<br>ungi<br>IPIANTI D'ABBONA                    | ata iniz certific. D<br>6.10.2011 1<br>Fatturato per<br>TO 2                                                                                                    | OdQ (2011)<br>312.324.00<br>2.412.423.00                                                                                               |                   |                              |           |                |                 |             |                     |               |
| Tipo certificazione           UNIENISO 9001:20           UNIENISO 9001:20           Odo Denom. ca           A0102         POSA/MAI           A0101         LAVORID                                                                                    | ercato: Od<br>dtdffdef<br>dtdffdef<br>dtdffdef<br>dtdffdef<br>dtgffdef<br>dtgf | Itore Attivita' ce<br>efewf<br>Inc: Aggin<br>No: Aggin<br>No: Aggin<br>No, Accesso, M                                             | PEFEWF 0                                                                    | ata iniz certific         D           6.10.2011         1           Fatturato per         2           TO         2                                                                                                    | Oda (2011)<br>312.324,00<br>2.412.423,00                                                                                               |                   |                              |           |                |                 |             |                     |               |
| Ttificazioni di qua           'Tpo certificazione           UN EN ISO 9001:20           Odo Nercato:           Manageri di constructione           Odo Denom. ca           A0102           POSA/MAI           A0101           LAVORID                 | Ilità Ente certifica didifidef didifidef ercato: od tegoria NUTENZIONE CAV I RETE: TRASPOR                                                                                                    | tore Attivita' ce<br>efewf<br>a<br>a<br>a<br>a<br>a<br>a<br>a<br>a<br>a<br>a<br>a<br>a<br>a<br>a<br>a<br>a<br>a<br>a<br>a         | PEFEWF 0                                                                    | Iata iniz certific.         D           6.10.2011         1           7         7           70         2                                                                                                    | OdG (2011)<br>312.324.00<br>2.412.423.00                                                                                               |                   |                              |           |                |                 |             |                     |               |
| tificazioni di qua<br>"Tpo certificazione<br>UN EN ISO 9001:20<br>UN EN ISO 9001:20<br>Cro Mercato: M<br>RmuoVI<br>OdQ Denom. ca<br>A0102 POSAJIAI<br>A0101 LAVORID<br>Intatti (Master Obb                                                            | Ilità Ente certifica didfidef didfidef ercato: 0 od tegoria NUTENZIONE CAV I RETE: TRASPOR Diligatorio)                                                                                                    | Itore Attivita' ce<br>efewf<br>Io: Aggiu<br>I SOTTOMARINI<br>TO, ACCESSO, W                                                       | PEFEWF 0 FEFEWF 0 Ingl IPIANTI D'ABBONA                                     | Iniz certific.         D           6.10_2011         1           6.10_2011         1           7         7           70         2                                                                                                    | Odd (2011)<br>312.324.00<br>2.412.423.00                                                                                               |                   |                              |           |                |                 |             |                     |               |
| tificazioni di qua<br>"Tpo certificazione<br>UNIEN ISO 9001-20<br>UNIEN ISO 9001-20<br>Cro Mercato: M<br>Rimuovi<br>OdQ Denom. ca<br>A0102 POSA/MAI<br>A0101 LAVORID<br>LAVORID<br>tatti (Master Obt                                                  | Ilità Ente certifica didifidef didifidef ercato: 0 od tegoria NUTENZIONE CAV IRETE: TRASPOR Diligatorio) Nome                                                                                                    | tore Attivita' ce<br>efew1<br>10: Aggiu<br>10: Aggiu<br>150TTOMARINI<br>10, ACCESSO, M<br>"Cognom                                 | rt Classifica D<br>FEFEWF 0<br>ungi<br>MPIANTI D'ABBONA                     | eta iniz certific. D<br>6.10.2011 1<br>Fatturato per<br>XTO 2<br>NNSCLa Data d                                                                                                    | OdQ (2011)           312.324.00           2.412.423.00                                                                                 |                   | 17elefono                    | Cellulare | Fax            | Ruolo Aziendale | Fuso Orario | Lingua              | 'Default      |
| tificazioni di qua<br>"Tpo certificazione<br>UNIEN ISO 9001:20<br>Dro Mercato: M<br>Rimuovi<br>OdQ Denom. ca<br>A0102 POSANIA1<br>A0101 LAVORI D<br>IA0102 IOSANIA1<br>A0101 LAVORI D<br>IA0102 IOSANIA1<br>A0101 LAVORI D<br>Tipo Contatto<br>MASTER | Alità  Ente certifica  didfifdef  didfifdef  ercato:  odd  tegoria  tegoria  NUTENZIONE CAV  i RETE: TRASPOR  bligatorio)  *Nome bdnfghng                                                                                                    | tore Attivita' ce<br>efew f<br>no: Aggit<br>no: Aggit<br>no, Accesso, IM<br>ro, Accesso, IM<br>ro, Accesso, IM<br>ro, Accesso, IM | rt Classifica D<br>FEFEWF 0<br>ungi<br>IPIANTI D'ABBONA<br>IPIANTI D'ABBONA | ata iniz certific.         D           6.10.2011         1           Fatturato per         1           XTO         2                                                                                                    | Od0 (2011)         312.324,00           412.423,00         412.423,00                                                                  | I T               | *Telefono         34243243   | Cellulare | Fax            | Ruolo Aziendale | Fuso Orario | "Lingua<br>IT       | *Default      |
| tificazioni di qua<br>"Tpo certificazione<br>UNI EN ISO 9001:20<br>UNI EN ISO 9001:20<br>CO Mercato: M M<br>Rimuovi<br>OdQ Denom. ca<br>A0102 POSA/MAI<br>A0101 LAVORI D<br>Intatti (Master Obb<br>"Tpo Contatto<br>MASTER                            | Alità  Ente certifica didffdef  didffdef  ercato: 0 did tegoria NUTENZIONE CAV I RETE: TRASPOR  Diligatorio)  *Nome bdnfghng                                                                                                    | tore Attivita' ce<br>efew1<br>0: Aggit<br>1 SOTTOMARINI<br>TO, ACCESSO, IM<br>1 ffdgfdsg                                          | ert Classifica D<br>FEFEWF 0<br>ungi<br>MPANTI D'ABBONA<br>Re Luogo d       | аta iniz certific. D<br>6.10-2011 1<br>5<br>7<br>7<br>7<br>7<br>7<br>7<br>7<br>7<br>7<br>7<br>7<br>7<br>7<br>7<br>7<br>7<br>7<br>7                                                                                                    | Data f. certifica           1.10 2011           OdQ (2011)           312.324,00           2.412.423.00           di Nascta           1 | E_mal             | *Telefone         34243243   | Cellulare | Fax            | Ruolo Aziendale | Fuso Orario | <b>"Lingua</b><br>π | *Defaul       |
| tificazioni di qua<br>"Tipo certificazione<br>UNIENISO 9001:20<br>Cro Mercato: Mi<br>Rmuovi<br>OdQ Denom. ca<br>A0102 POSAMAI<br>A0101 LAVORID<br>IASTER<br>Tipo Contatto<br>MASTER                                                                   | Ilità Ente certifica didifidef didifidef ercato:  odd didutidef didutidef di                                                                                                    | tore Attivita' ce<br>efewf<br>a<br>a<br>a<br>a<br>a<br>a<br>a<br>a<br>a<br>a<br>a<br>a<br>a<br>a<br>a<br>a<br>a<br>a<br>a         | rt Classifica D<br>FEFEWF 0<br>ungi<br>IPIANTI D'ABBONA                     | Iata iniz certific.         D           6.10_2011         1           7         7           8         7           10         7           11         7           11         7           11         7           11         7           11         7           11         7           11         7           11         7           11         7           11         7           11         7           11         7           11         7           12         7           13         7           14         7           15         7           16         7           17         7           18         7           19         7           10         7           10         7           11         7           11         7           11         7           11         7           11         7           12         7           13         7 | OdG (2011)           312.324.00           2.412.423.00                                                                                 | E mail            | *Telefono           34243243 | Cellulare | Fax            | Ruolo Aziendale | Fuso Orario | *Lingua<br>IT       | ¹Default<br>⊻ |

In questa pagina viene effettuato un riepilogo di tutti i dati inserirti. Cliccare quindi sul tasto "Passo successivo" per completare la registrazione.

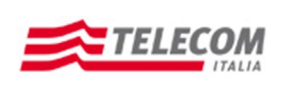

#### **REGISTRAZIONE COMPLETA:**

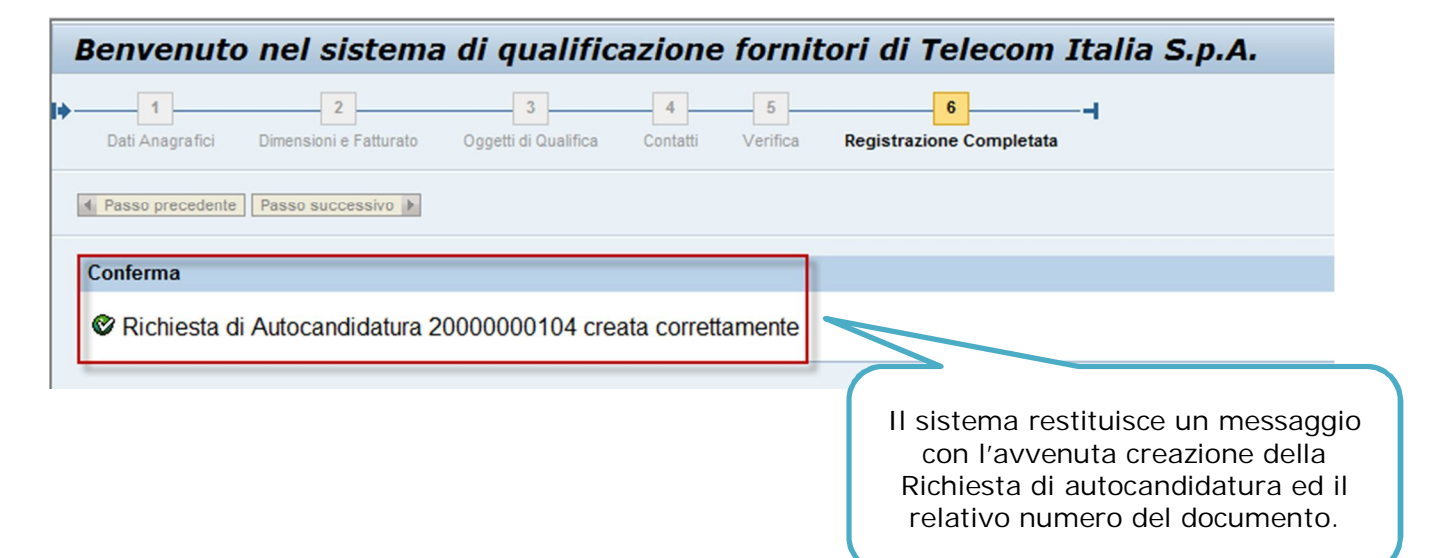